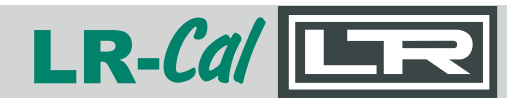

## MANUAL

Rel. 20190916

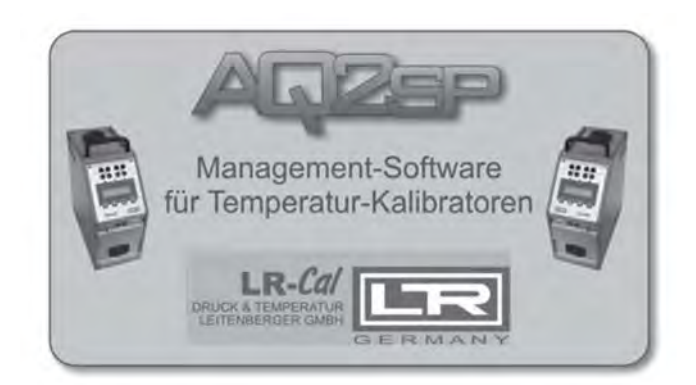

Die Software **AQ2sp** für **LR-***Cal* Temperatur-Kalibratoren wird nicht auf CD-ROM ausgeliefert sondern steht Ihnen zum Download unter folgender Adresse (URL) bereit:

## - den Link erhalten Sie nach Kauf der Software -

Nach dem Download entpacken ("unzip") Sie die Datei bitte in ein Verzeichnis auf der Festplatte Ihres Computers und starten dann die **SETUP.EXE** per Doppelklick auf diese Datei.

# Abhängig von Ihrer Windows-Version benötigen Sie ggf. Administrator-Rechte zur Installation dieser Software.

AQ2sp Software ab Version 8.3.0 ist geeignet auch für MS-Windows Versionen 7 und 8 in 32-bit und 64-bit Ausführung.

In der ZIP-Datei befindet sich außerdem die Beta-Version der neueren AQ2Sp2 Software.

The software **AQ2sp** for **LR-Cal** temperature calibrators is not supplied on CD-ROM. The software is available for download from following URL:

## - you get the download link after you bought it

After the download, please unzip the file in a new folder on the harddisc of your computer and start **SETUP.EXE** by double click on this file.

Depending on the windows version on your PC, it might be that you need administrator rights to install this software.

AQ2sp software since version 8.3.0 runs also with MS-Windows versions 7 and 8 in 32-bit and 64-bit versions.

The ZIP file includes also a beta version of the new AQ2Sp2 software version.

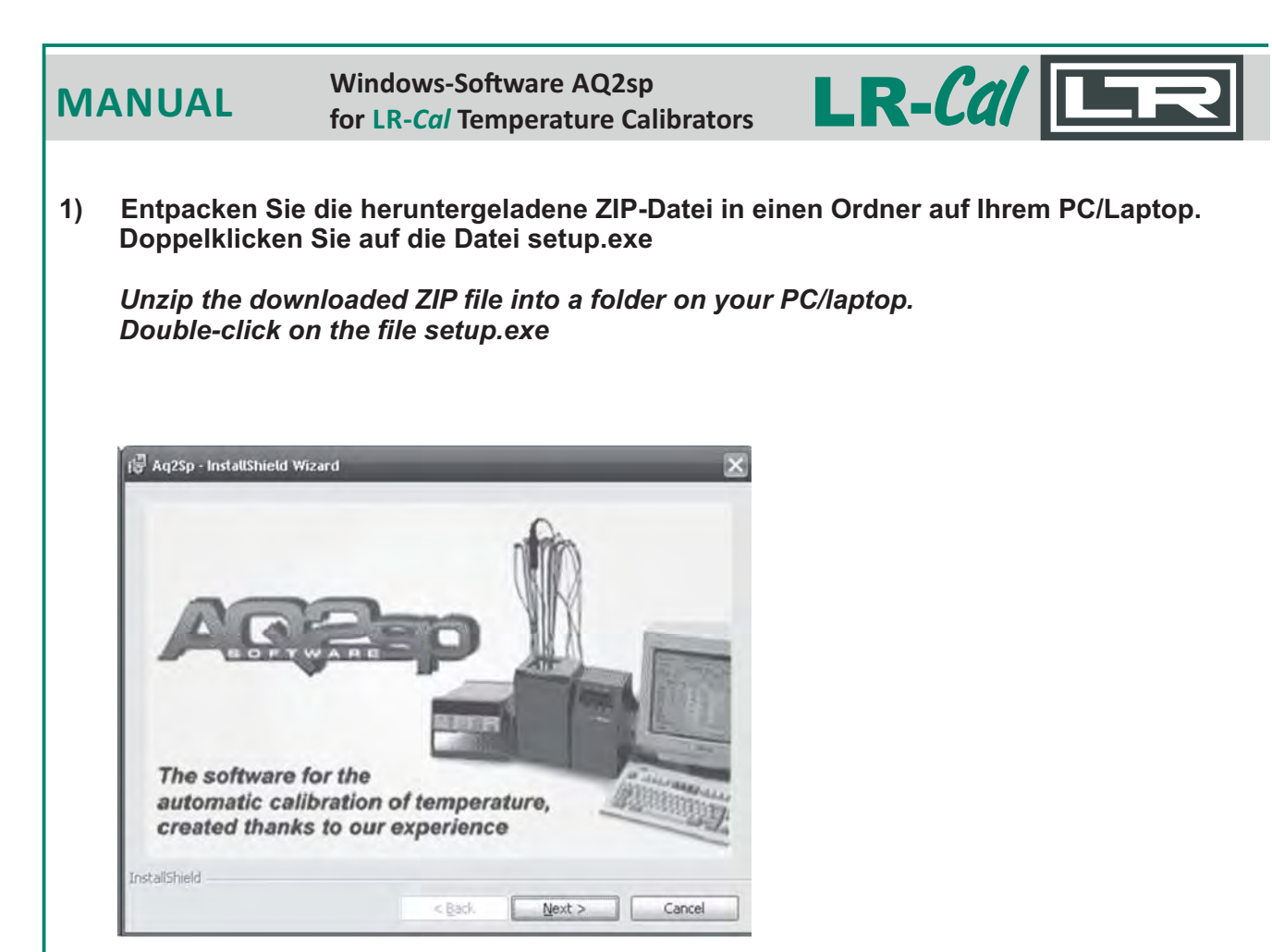

Klicken Sie auf die Schaltfläche "Next >". *Click on the button "Next>".* 

2) Das Installations-Fenster wird angezeigt.

#### The install screen appears.

| 🙀 Aq2Sp - InstallShield Wiz | zard 🔀                                                                                       |
|-----------------------------|----------------------------------------------------------------------------------------------|
| E                           | Welcome to the InstallShield Wizard for<br>Aq2Sp                                             |
|                             | The InstallShield(R) Wizard will install Aq2Sp on your computer.<br>To continue, click Next. |
|                             | WARNING: This program is protected by copyright law and<br>international treaties.           |
|                             | < Back Next > Cancel                                                                         |

Klicken Sie auf die Schaltfläche "Next >". *Click on the button "Next*>".

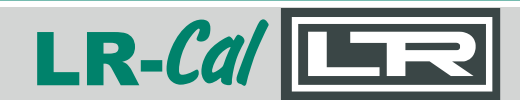

MANUAL

3) Das Installations-Ziel wird angezeigt *The install destination is shown.* 

| Aq2Sp -                | InstallShield Wizard                          | _                       |                           | ×      |
|------------------------|-----------------------------------------------|-------------------------|---------------------------|--------|
| Destinati<br>Click Ne: | ion Folder<br>xt to install to this folder, o | r click Change to insta | ll to a different folder. | 10     |
| Û                      | Install Aq25p to:<br>C:\Aq25p\                |                         |                           | [hange |
| Instalishield          |                                               | < Back                  | Next >                    | Cancel |

Durch Anklicken der Schaltfläche "Change..." können Sie ein anderes als das vorgeschlagene Installationsverzeichnis verwenden. Wir empfehlen jedoch, das Verzeichnis nicht zu ändern. Klicken Sie auf "Next>" um fortzufahren.

You can change the destination folder if you click on the button "Change...". But we recommend that the folder remains unchangend. Click on "Next>" to proceed.

4) Das Verzeichnis für die Datenbank wird angezeigt. *The folder for the databased is displayed.* 

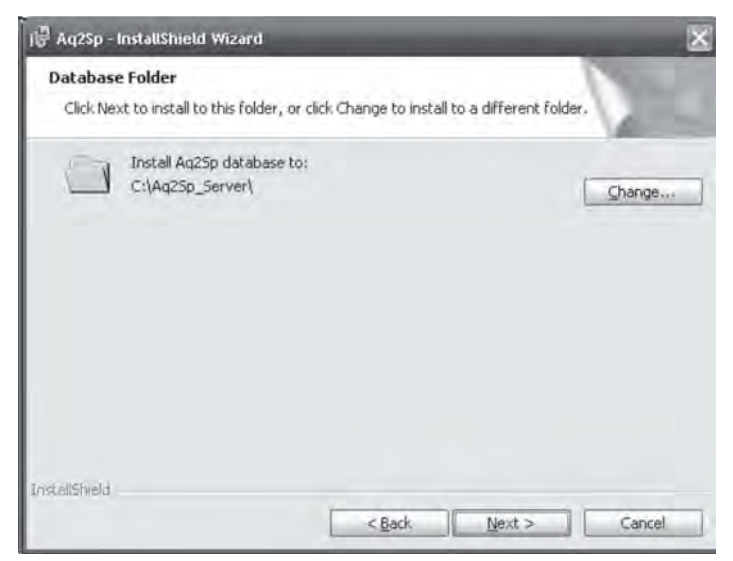

Durch Anklicken der Schaltfläche "Change..." können Sie ein anderes als das vorgeschlagene Datenbankverzeichnis verwenden. Wir empfehlen jedoch, das Verzeichnis nicht zu ändern. Klicken Sie auf "Next>" um fortzufahren.

You can change the destination folder for the database if you click on the button "Change...". But we recommend that the folder remains unchangend. Click on "Next>" to proceed.

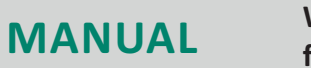

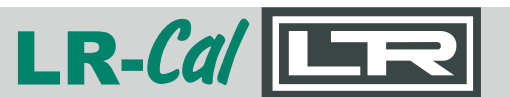

#### 5) Ein Bestätigungs-Fenster wird angezeigt

#### The following window confirms the present settings.

| ition sett | ings, click | Back, Clie | k Cancel to |
|------------|-------------|------------|-------------|
|            |             |            |             |
|            |             |            |             |
|            |             |            |             |
|            |             |            |             |
|            |             |            |             |
|            |             |            |             |
|            |             |            |             |
|            |             |            |             |
|            |             |            |             |
|            |             |            |             |
|            |             |            |             |

Klicken Sie auf die Schaltfläche "Install" um die Software zu installieren.

Click on the button "Install" to install the software.

#### 6) Den Installationsverlauf können Sie am Bildschirm verfolgen

The install procedure can be monitored on the screen.

| l@ wdrsh -    |                                                                                           | × |
|---------------|-------------------------------------------------------------------------------------------|---|
| Installing    | g Aq25p                                                                                   |   |
| The proc      | gram features you selected are being installed.                                           |   |
| 假             | Please wait while the InstallShield Wizard installs Aq2Sp. This may take several minutes. |   |
|               | Status:                                                                                   |   |
|               |                                                                                           |   |
|               |                                                                                           |   |
|               | (**************************************                                                   |   |
|               | (**************************************                                                   |   |
|               |                                                                                           |   |
|               |                                                                                           |   |
| InstallShield |                                                                                           |   |

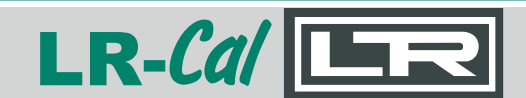

7) Klicken Sie auf die Schalfläche "Finish". Die Installation ist nun abgeschlossen. Click on the buttom "Finish". The software install is done.

| 🖟 Aq2Sp - InstallShield Wizar | d 🗙                                                                                            |
|-------------------------------|------------------------------------------------------------------------------------------------|
| Đ                             | InstallShield Wizard Completed                                                                 |
| 4                             | The InstallShield Wizard has successfully installed Aq2Sp. Click<br>Finish to exit the wizard. |
|                               |                                                                                                |
|                               | K Exk Enish Carcel                                                                             |

#### 8) Start des Programms AQ2sp Start of the software AQ2sp

Klicken Sie im Start-Menü ("Alle Programme") auf "Aq2sp". *In your start-menu (all programs) click on "Aq2sp".* 

| für                   | AQQUESS<br>Management-Softwa<br>Temperatur-Kalibrat | are<br>toren                        |                                       |
|-----------------------|-----------------------------------------------------|-------------------------------------|---------------------------------------|
| Aq2Sp - Acce          | ss control                                          | Geben Sie ein:                      | User name = Admin<br>Password = Admin |
| User name<br>Password | Admin                                               | Enter:                              | User name = Admin<br>Password = Admin |
| ©) _                  | OK Cancel                                           | Klicken Sie auf<br>Click on the but | die Schaltfläche "OK"<br>ton "OK".    |

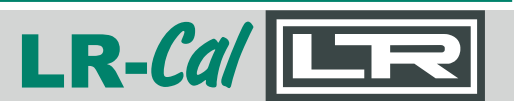

9) Die Software versucht, sich mit einem über die RS232-Schnittstelle angeschlossenen LR-Cal Temperatur-Kalibrator zu verbinden. The software tries to connect to a LR-Cal temperature calibrator, connected to the RS232 interface.

Aq2Sp - Reading of Calibrator's information

WAIT CURRENT ACQUISITION OF CALIBRATOR INFORMATION

#### Hauptbildschirm / Main screen

| Aq2Sp - Main menu<br>Main                        | L I 2  |
|--------------------------------------------------|--------|
| Calibrator Data<br>Calibrator Data<br>Exit       | LR-Cal |
| Variables<br>Setting<br>Run<br>Report<br>Service |        |

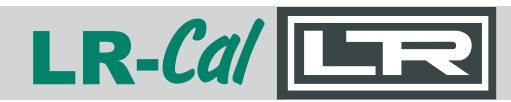

MANUAL

#### 10) Einstellen der Sprache = Deutsch:

Klicken Sie im Hauptbildschirm auf der linken Seite auf "Service".

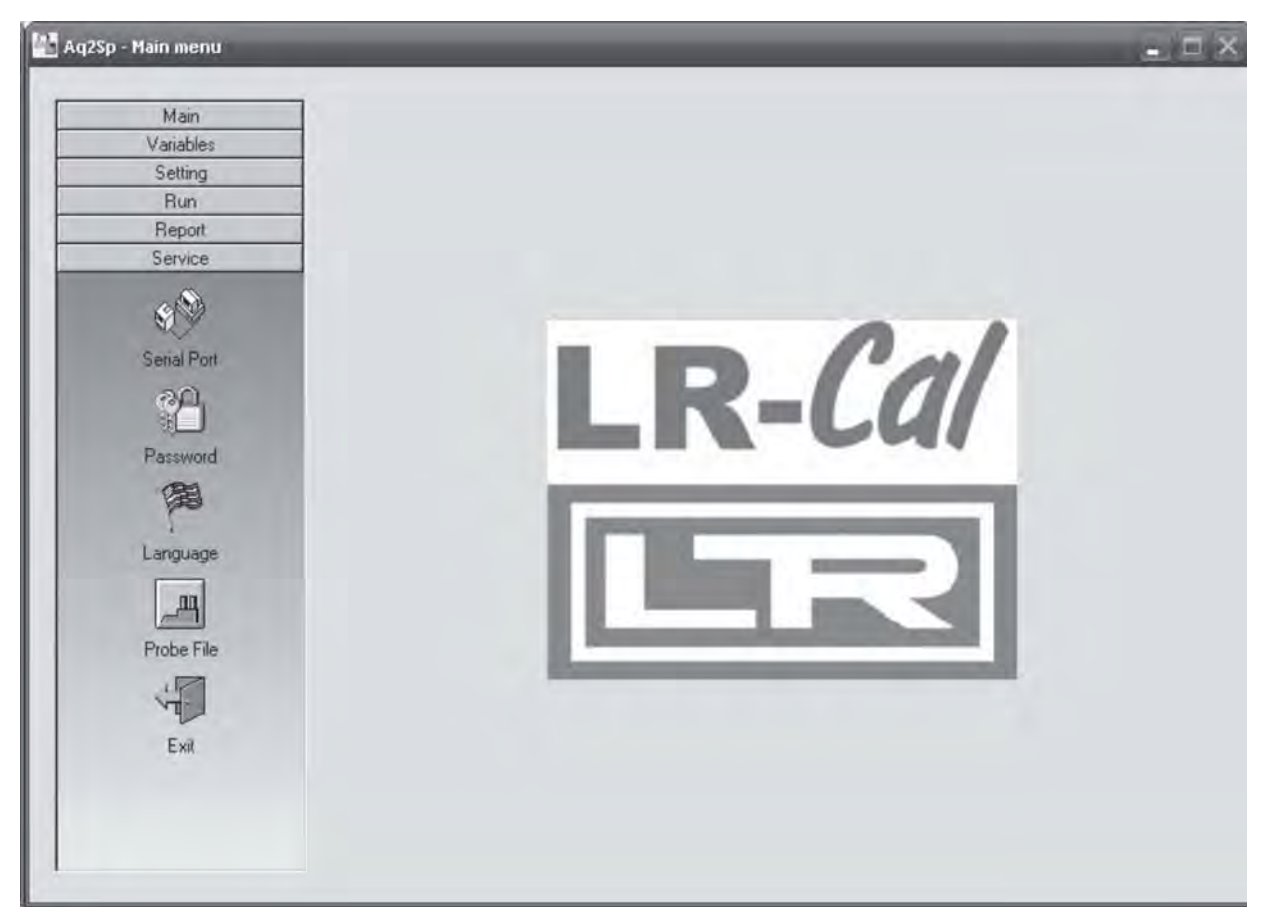

- Klicken Sie im nun links geändertem Hauptbildschirm auf "Language"
- Wählen Sie "Deutsch" aus und klicken Sie dann auf die Schaltfläche "Record".

| V <sup>al</sup> Aq2Sp - Select | tion of th | ie language                 | _   | ×                         |
|--------------------------------|------------|-----------------------------|-----|---------------------------|
| Available la                   | nguage     | s                           |     | Record                    |
| Italiano                       |            | <ul> <li>Deutsch</li> </ul> |     | Annunin manifestation and |
| C English                      |            | C Espend                    | 181 | Exit                      |
| C Francais                     |            | C Holland                   |     | 2                         |
|                                |            |                             |     |                           |

Sie verfügen nun über die Deutsche Bedienersprache.

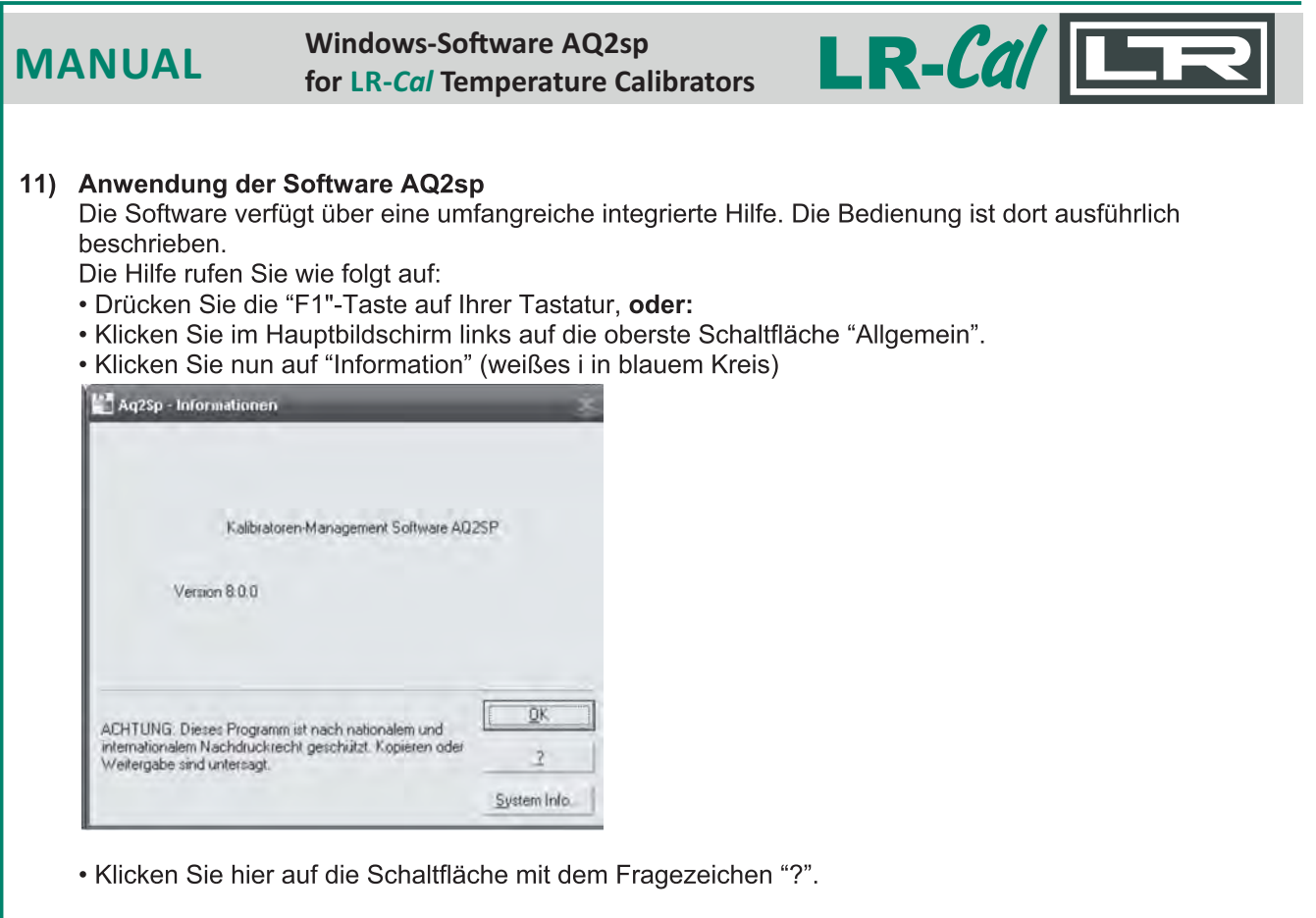

#### Usage of the software AQ2sp

The software has an integrated help file. There you find a brief description of the operation of the software.

How to get to the Help file:

- Press the "F1" key on your keyboard, or:
- In the main screen, click on the first button "Main".
- Now click on the button "Informations" (the white i in a blue circle)

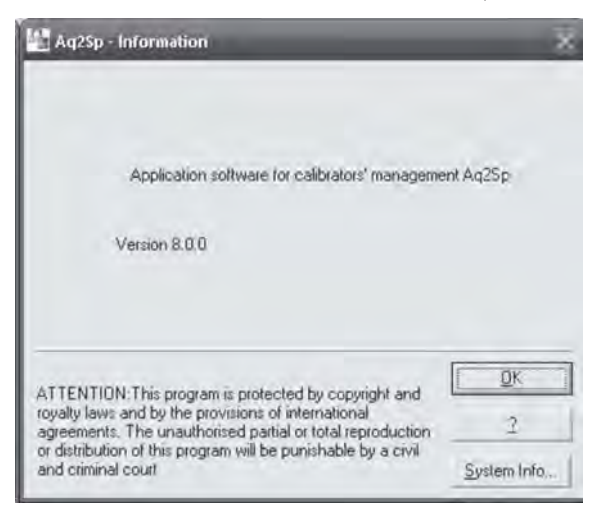

• Here, click on the button with the question mark "?".

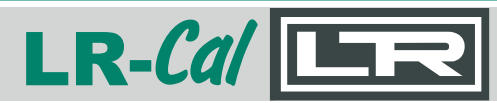

## Aq2Sp2- Beta Version

Die Software LR-*Cal* Aq2Sp2 ist ein einfach zu verwendendes PC-Programm, welche alle Aspekte und Bestandteile berücksichtigt, die bei einer Kalibrierung anfallen. Der Anwender kann jegliche bei Kalibrierungen anfallenden Aufgaben ergebnisorientiert durchführen.

- a. **FÜHLERKALIBRIERUNG** hier werden die grunsätzlichen Parameter eingestellt, gespeichert und Kalibrierabläufe gestartet.
- b. **SONDENARCHIV** das Sondenarchiv beinhaltet Sonden-(Fühler)-Daten, die mit der Software erstellt und gespeichert wurden. Die Fühlerdaten können geändert, zur Anwendung ausgewählt, oder Neue erstellt werden.
- c. EINSTELLUNGEN hier werden Softwareeinstellungen vorgenommen (Auswahl des RS232-Ports, Baudrate, Spracheneinstellungen, Sprache und Logo f
  ür auszudruckende Test -Reports/Kalibrier-Protokolle.

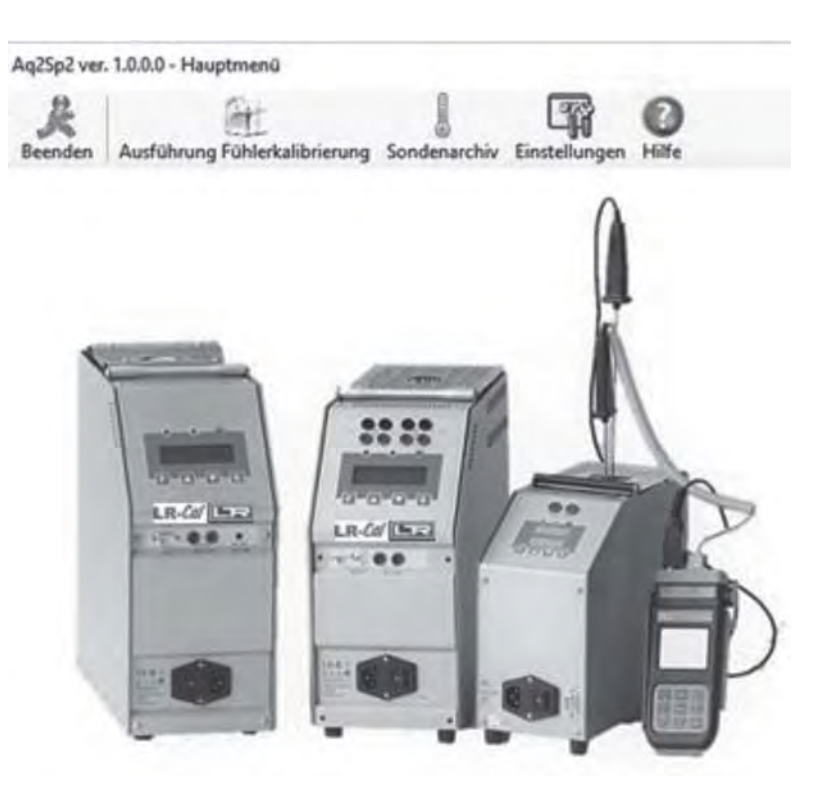

Beta Version

DRUCK & TEMPERATUR Leitenberger GmbH • Bahnhofstr. 33 • D-72138 Kirchentellinsfurt • GERMANY Tel. +49 (0) 7121-90920-0 • Fax +49 (0) 7121-90920-99 • DT-Info@Leitenberger.de • www.LR-Cal.net • www.druck-temperatur.de

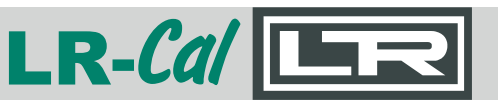

## EINSTELLUNGEN

Die EINSTELLUNGEN ermöglichen Änderungen der Softwareparameter:

- Auswahl des seriellen Kommunikationsports
- Baudrate
- Benutzersprache der Software
- Sprache der auszudruckenden Test-Reports
- Logo, welches auf den Test-Reports gedruckt wird.

Nach Änderungen an den Einstellungen klicken Sie auf die Schaltfläche Speichern.

Vor dem Start der Software LR-Cal Aq2Sp2 muss sichergestellt sein, dass alle Anschlüsse und Verbindungen korrekt hergestellt wurden:

1. Schließen Sie den Temperaturkalibrator an die RS232-Schnittstelle des PC an.

2. Bei Verwendung mit den Modellen LR-*Cal* PYROS 140, LR-*Cal* PYROS 375 und LR-*Cal* PYROS 650 schließen Sie das externe Referenzthermometer HD2178 über den USB-Anschluss an den PC an. Bei anderen Modellen mit 2 Messeingängen (-2I Versionen) schließen Sie einen externen Referenzfühler korrekt an den Buchsen des Kalibrators an.

Wenn alles Anschlüsse korrekt hergestellt wurden, kann die Software LR-*Cal* Aq2Sp2 mit den angeschlossenen Geräten kommunizieren und ist startbereit.

| COM                | COM1       | -        |                   |
|--------------------|------------|----------|-------------------|
| Baud Rate          | 9600       | ĸ        | ommunikationstest |
| Delta Ohm HD2178.2 |            |          |                   |
|                    |            | K        | ommunikationstest |
| Sprache            |            | Logoaus  | wahl              |
| Benutzer interface | Deutsch    | •        | Durchblätter      |
| Drucken            | Nederlands | • ER-CA/ | Löschen           |
|                    |            |          |                   |
|                    |            |          |                   |

#### HINWEIS:

Die zur Verfügung stehende Fläche für das Firmenlogo ist 20 x 45 mm groß. Sie sollten Ihre Logo-Datei entsprechend anpassen bzw. vorbereiten.

Die Logo-Größe bezieht sich auf die Druckvorschau und kann in den Vorschaueinstellungen angepasst werden.

| a 11 h                                       | ndenarchiv     |                       |                          |   |
|----------------------------------------------|----------------|-----------------------|--------------------------|---|
| ST. District                                 | 00             | 0 4 0                 |                          |   |
| nden Speichern                               | Neu Kopieren L | ischen Drucken Hilfe  |                          |   |
| Cadana amaga                                 | Fibler Tree    | Baachenikuma          | Nº Zadžini               |   |
| TP 743                                       | TcK            | Termocoppia K di test | n Zonandi                |   |
| TP47210                                      | PT100 IEC 4W   | Pt100 TRD             | N 97213                  |   |
|                                              |                |                       |                          |   |
| su<br>eriennummer                            |                | Referenz              | FühlerTyp                |   |
| au<br>ariennummer [<br>aschreibung [<br>Id [ |                | Referenz              | Fühler Typ<br>Güteklasse | • |

Die Schaltflächen **Speichern**, **Neu**, **Kopieren**, **Löschen** und **Drucken** beziehen sich auf bereits gespeicherte Fühlerdaten. Nach Anklicken der Schaltfläche **Drucken** wird eine Liste der in der Software **LR-***Cal* **Aq2Sp2** gespeicherten Fühler dargestellt und gedruckt.

MANUAL

## SONDENARCHIV

Hierbei handelt es sich um eine Datenbank mit Benutzerdefinierten Fühlern. Der Anwender kann während einer Kalibrierung Fühler (Sonden) hinzufügen, ändern und speichern. Folgende Angaben zu den Sonden stehen zur Verfügung:

- Seriennummer
- Referenz. Wenn durch Häkchen aktiviert, wird dieser Fühler als Referenz verwendet. Seine Seriennummer wird im Zertifikat an entsprechender Stelle angegeben. Die Zertifikats-Nummer eines als Referenz definierten Fühlers muss im Feld "No. Zertifikat" eingetragen werden.
- Beschreibung
- Temperaturbereich
- Fühlertyp
- Güteklasse
- Kalibrierdatum

|                    |                   |                     |                    | eta · precent           |                            | 26/04/2007        |
|--------------------|-------------------|---------------------|--------------------|-------------------------|----------------------------|-------------------|
| or lease and       | Politics Type     | Brockrothung        | Gillekhene         | 1°C FM                  | N <sup>*</sup> Zortellikat | Katheimderse      |
| de face<br>Decição | 758<br>FTIN BC PR | Post Dig            | Special<br>Chao AA | 2 881 9<br>2981 61      | X4CDD                      | 10436<br>U U 1186 |
|                    |                   |                     |                    |                         |                            |                   |
|                    |                   |                     |                    |                         |                            |                   |
|                    |                   |                     |                    |                         |                            |                   |
|                    |                   |                     |                    |                         |                            |                   |
|                    |                   | Velation where tell | Mother Valentidae  | tt 200 heliod Mardin he | 10.000 fa 10.002           |                   |

DRUCK & TEMPERATUR Leitenberger GmbH • Bahnhofstr. 33 • D-72138 Kirchentellinsfurt • GERMANY Tel. +49 (0) 7121-90920-0 • Fax +49 (0) 7121-90920-99 • DT-Info@Leitenberger.de • www.LR-Cal.net • www.druck-temperatur.de

#### Windows-Software AQ2sp for LR-*Cal* Temperature Calibrators

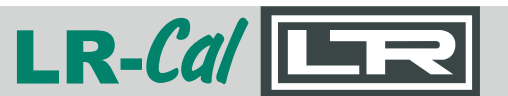

## KALIBRIERUNG – PARAMETER

Vor der Ausführung einer Fühlerkalibrierung müssen die Parameter zur Durchführung definiert werden. Klicken Sie auf die Schaltfläche **Fühlerkalibrierung** im Hauptmenü. Die Software **LR-***Cal* **Aq2Sp2** zeigt nun die Parameter-Seite und die generellen Prüfeinstellungen an. Die Parameter beschreiben Grundabläufe, die für eine Kalibrierung angewandt werden. Jeder Ablauf kann zur mehrfachen Anwendung gespeichert werden, Ebenso sind Änderungen möglich. Die Schaltflächen **Speichern, Neu, Kopieren** und **Löschen** beziehen sich auf die definierten Kalibrierparameter.

Im Feld **Parameterbeschreibung** kann eine Beschreibung des Kalibrierparameters eingetragen, diese erscheint in der Übersichtsliste. Andere Einstellungen/Angaben sind:

- Temperatureinheit (° C, ° F)
- Anzahl der SetPoints

• SetPoint Werte (mindestens 1 und maximal 10 Temperaturpunkte) sowie die Wartezeit bevor die Software beginnt die Stabilität zu messen.

• Unter Verwendetes Verfahren und Messunsicherheit können entsprechende Angaben getätigt werden..

• Unter Verwendung des **Rampenmodus** und **Gradient** (° C / min) ist es möglich, den Anstieg der programmierten Temperatur einzustellen – sowohl Steigend als auch Steigend/Fallend.

Durch Anklicken der Schaltfläche **Speichern** werden diese gesichert. So wird eine neuer Parameter in der Liste hinzugefügt und kann für Kalibrierungen verwendet werden. Mit Anklicken der Schaltfläche **Kopieren** erstellt die Software **LR-***Cal* **Aq2Sp2** eine Kopie, ausgenommen der Parameterberschreibung. Mit dieser Option können Sie auf Basis bestehender Parameter einen neuen erstellen.

Um mit der Kalibrierung fortzufahren, muss zunächst der korrekte Parameter ausgewählt werden und dann die Schaltfläche **Eintrag der Fühlerdaten** angeklickt werden.

| - sherenetti tira uobie                                                                  | eren Loschen |                          |                                    |                                                                                                    |              |                                 |             |
|------------------------------------------------------------------------------------------|--------------|--------------------------|------------------------------------|----------------------------------------------------------------------------------------------------|--------------|---------------------------------|-------------|
| Beschreibung                                                                             |              |                          | 1                                  | SetPoint Menge                                                                                                    | Rampenm      | odus                            | UM          |
| GIUSSANI par                                                                             |              |                          |                                    |                                                                                                    | 5 Steigend/i | allend                          | t           |
| Parameterbeschre                                                                         | abung        |                          | Set point                          | Warte (Minuten)                                                                                                    | Set          | point                           | Warte (Minu |
| GIUSSANI par<br>Meßeinheit                                                               | ъ            | 2                        | -10<br>0<br>50                     | 2 2 2 2                                                                                                    |              |                                 |             |
| GIUSSANI par<br>MeBeinheit<br>SetPoint Menge                                             | ъ.<br>т.     | 2 3                      | -10<br>0<br>50<br>100              | 2<br>2<br>2<br>2                                                                                                    |              |                                 |             |
| GIUSSANI par<br>MeBeinhet<br>SetPoint Menge                                              | т.<br>5 -    | 2 2 3 4 5                | -10<br>0<br>50<br>100<br>140       | 2<br>2<br>2<br>2<br>2<br>2                                                                                                    |              |                                 |             |
| GIUSSANI per<br>Meßeinheit<br>SetPoint Menge                                             | °C +<br>5 +  | 2 [ 3 ] [ 4 ] [ 5 ] [    | -10<br>0<br>50<br>100<br>140       | 2<br>2<br>2<br>2<br>2<br>2<br>2<br>2<br>3<br>3<br>3<br>3<br>3<br>3<br>3<br>3<br>3<br>3<br>3<br>3                                                                                                | G            | adient                          |             |
| GIUSSANI par<br>Meßeinhet<br>SetPoint Menge<br>Verwendetes Verfahren                     | °C +<br>5 +  | 2 [<br>3 [<br>4 [<br>5 [ | -10<br>0<br>50<br>100<br>140<br>F  | 2<br>2<br>2<br>2<br>2<br>3<br>2<br>3<br>3<br>2<br>3<br>3<br>5<br>4<br>9<br>5<br>1<br>9<br>5<br>1<br>9<br>1<br>9<br>1<br>1<br>9<br>1<br>2<br>1<br>2<br>1<br>2<br>1<br>2<br>1<br>2<br>1<br>2<br>1 | G.<br>()     | adient<br>Maximum               |             |
| GIUSSANI par<br>Meßeinhet<br>SetPoint Menge<br>Verwendetes Verfahren<br>Messunsicherheit | °C +<br>5 +  | 2 [<br>3 [<br>4 [<br>5 [ | -10<br>0<br>50<br>100<br>140<br>FF | 2<br>2<br>2<br>2<br>ampenmodus<br>9 Steigend<br>9 Steigend/Fallend                                                                                                    | 6<br>•<br>•  | adient<br>Maximum<br>Einstellen |             |

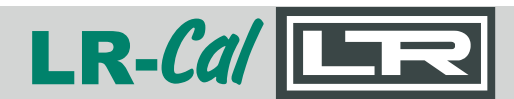

## MANUAL

## FÜHLER-KALIBRIERUNG - FÜHLER

Hier wird vor dem Start eines Kalibrierablaufs der Referenzfühler sowie der zu kalibrierende Fühler (Prüfling) ausgewählt.

| eferenzdaten Fühlers    |             |             |      | Typus der Stabilit             | āt  |          |   |   |
|-------------------------|-------------|-------------|------|--------------------------------|-----|----------|---|---|
| loitan.                 | 1.000       | Lösche      | en   | <ul> <li>Kalibrator</li> </ul> |     |          |   |   |
| Seriennummer            | Fühler Typ  | ] Verbindur | na   | O Personalisient               | te  | 14       | С | M |
| TP47210                 | PT100 IEC 4 | N           | ~    | Fuhler für Stabili             | lái |          |   |   |
|                         |             | EXT         |      | Referenz                       | 3   | Xelbesto |   |   |
| kalibrierende Sonden: 1 |             | HD2178      |      |                                |     |          |   |   |
| Seriennummer            | Fuhler Typ  | MAN         | 1.1. |                                |     |          |   |   |
| TF 745                  | ΤcK         | EXT         | 1 M  | e                              | Ī   |          | 1 |   |
| 7FP 743                 | ΥσΚ.        | EXT         |      | e                              |     |          |   |   |

**REFERENZ FÜHLER** - als Referenzfühler kann der interne Referenzfühler des Kalibrators (Häkchen vor Intern setzen) oder ein zuvor im Sondenarchiv angelegter Fühler (der als Referenz definiert sein muss) verwendet werden (auf **Sondenarchiv** klicken, Fühler auswählen, dann die Verbindung auswählen: EXT und REF beziehen sich auf Kalibratoren mit Messeingängen, HD2178 auf das optionale externe Anzeigegerät mit USB -Anschluss und MAN auf manuelles Eintragen der Referenzwerte.

**ZU KALIBRIERENDE SONDEN** – der zu prüfende bzw. kalibrierende Fühler kann aus der Fühlerliste (Schaltfläche **Sondenarchiv** unten im Fenster) ausgewählt werden.Wie beim Referenzfühler kann nun die Verbindung ausgewählt werden: EXT, REF, HD2178 oder MAN (manuell). Ferner können Sie e ine Testbeschreibung, Bericht-No.sowie den Benutzer (Durchführender der Kalibrierung) angeben bzw. auswählen. Klicken Sie auf die Schaltfläche **Starten**, um die Kalibrierung zu beginnen.

Wenn auf die Schaltfläche Lese Modell unten rechts geklickt wird, werden die Daten (Modell und Seriennummer) des Kalibrators erneut eingelesen. Dies kann z.B. bei einem Wechsel von einem Kalibrator zo einem anderen Kalibrator hilfreich sein.

Windows-Software AQ2sp for LR-*Cal* Temperature Calibrators

Wenn eine Fühlerverbindung EXT oder REF Eingänge oder HD2178 Gerät ausgewählt wurde, liest die Software LR-*Cal* Aq2Sp2 die Messwerte vom Prüfling automatisch ein.

LR-Cal

Wenn als Verbindung MAN, also manuell, ausgewählt war, wird bei jedem SetPoint, dessen Tempera tur stabil erreicht ist, ein Fenster zur Eingabe des Messwertes eingeblendet (siehe Abbildung unten).

Wenn die Verbindung zu sowohl Referenz als auch Prüfling auf MAN (manuell) gestellt war, müssen sowohl die Messwerte vom Prüfling als auch von der Referenz eingegeben werden. Klicken Sie anschließend auf die Schaltfläche **Speichern** im eingeblendeten Fenster.

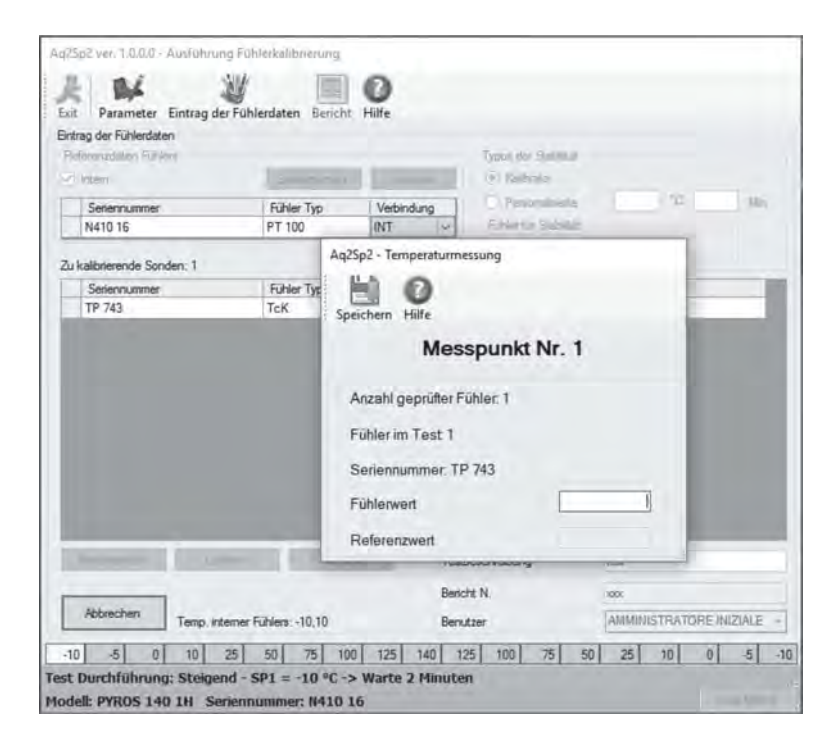

Wenn die Kalibrierung fertiggestelt ist, also alle SetPoints abgearbeitet wurden, klicken Sie auf die Schaltfläche **Bericht** und wählen dann die Sprache für den Bericht (Test-Report, Kalibrier-Protokoll) aus.

Der Test-Report (Bericht, Kalibrier-Protokoll) wird nun mit allen Informationen zu Prüfling und Referenz angezeigt, wie auch die Temperaturwerte und ihre Abweichungen. Die gleichen Werte werden auch grafisch dargestellt (siehe Abbildung).

Beta Version

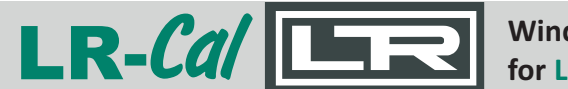

#### MANUAL

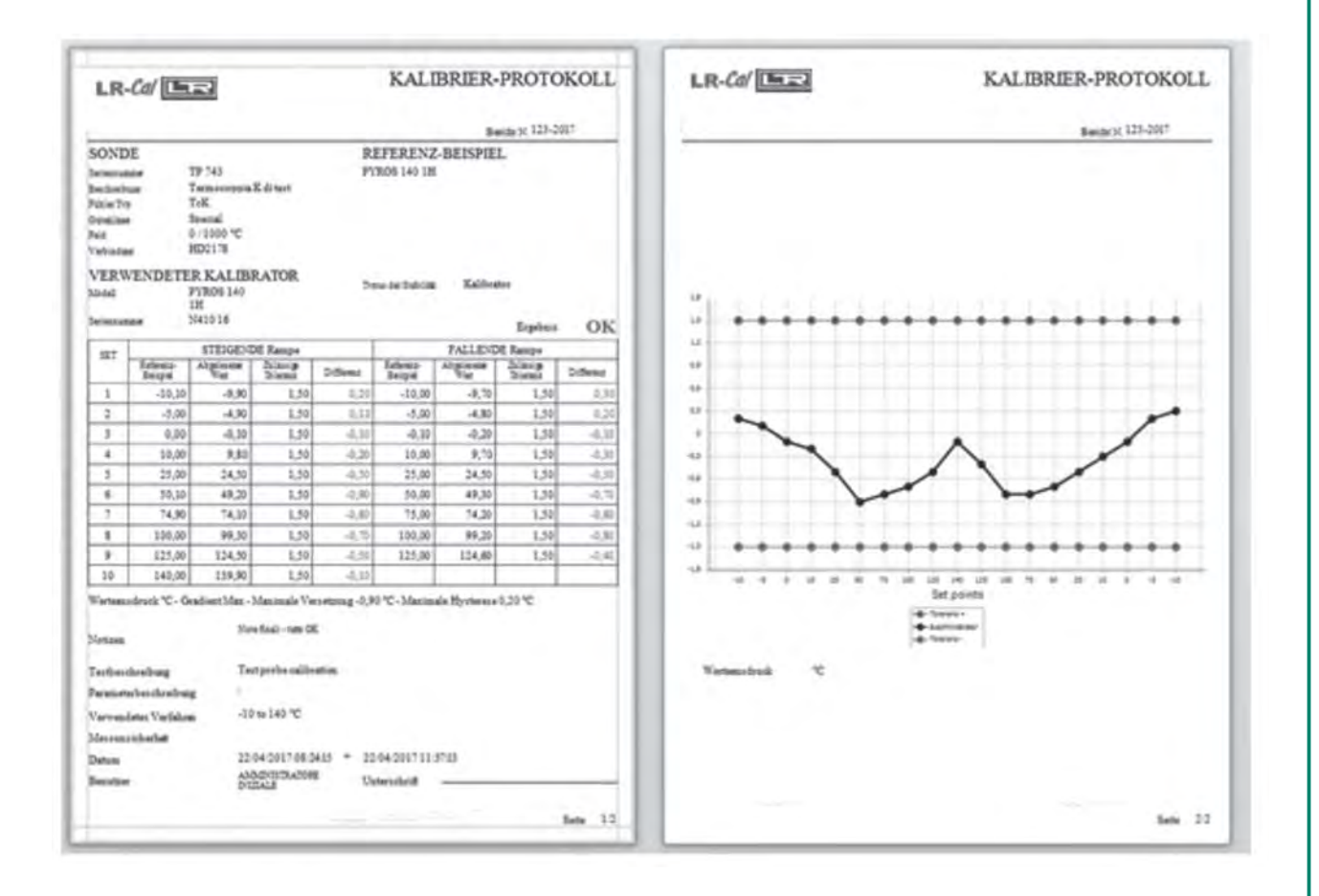

# **Beta Version**

DRUCK & TEMPERATUR Leitenberger GmbH • Bahnhofstr. 33 • D-72138 Kirchentellinsfurt • GERMANY Tel. +49 (0) 7121-90920-0 • Fax +49 (0) 7121-90920-99 • DT-Info@Leitenberger.de • www.LR-Cal.net • www.druck-temperatur.de

Windows-Software AQ2sp for LR-*Cal* Temperature Calibrators LR-Cal

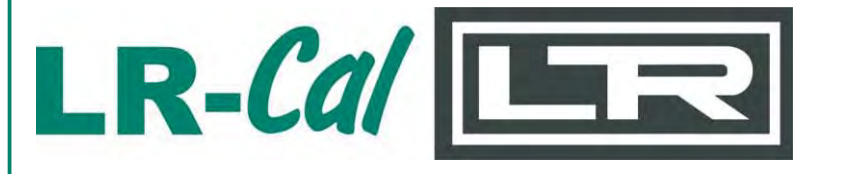

#### DRUCK & TEMPERATUR Leitenberger GmbH Bahnhofstr. 33, D-72138 Kirchentellinsfurt, GERMANY

Tel.: +49 (0) 7121-90920-0 Fax: +49 (0) 7121-90920-99

Internet: www.druck-temperatur.de

E-Mail aus Deutschland/Inlandskunden: dt-info@leitenberger.de E-Mail from outside Germany & export: dt-export@leitenberger.de